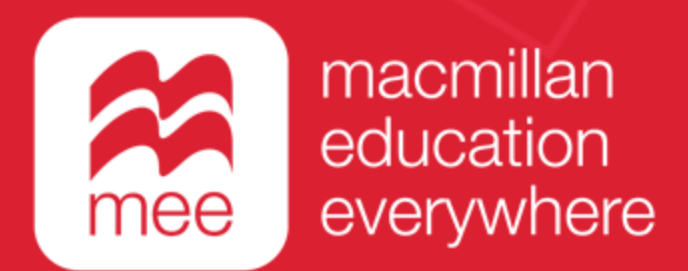

# Conoce tu perfil en la plataforma MEE

## Mi biblioteca

(Perfil Estudiante)

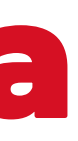

Conoce tu perfil estudiante en la plataforma MEE <u>MI BIBLIOTECA</u>

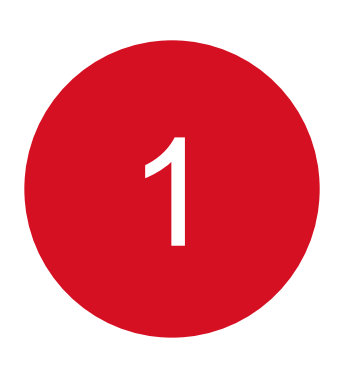

Ingresa a la siguiente liga:

https://www.macmillaneducationeverywhere.com

Conoce tu perfil estudiante en la plataforma MEE

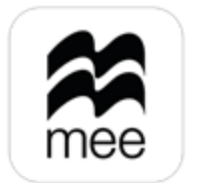

macmillan education everywhere

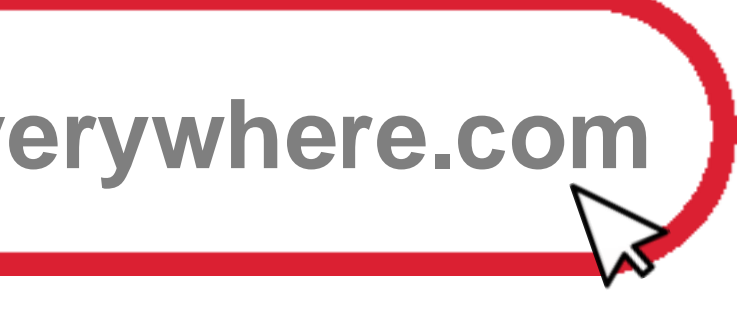

Conoce tu perfil estudiante en la plataforma MEE <u>MI BIBLIOTECA</u>

2

## Haz clic en **Iniciar sesión** para acceder.

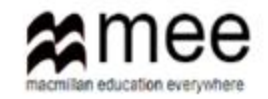

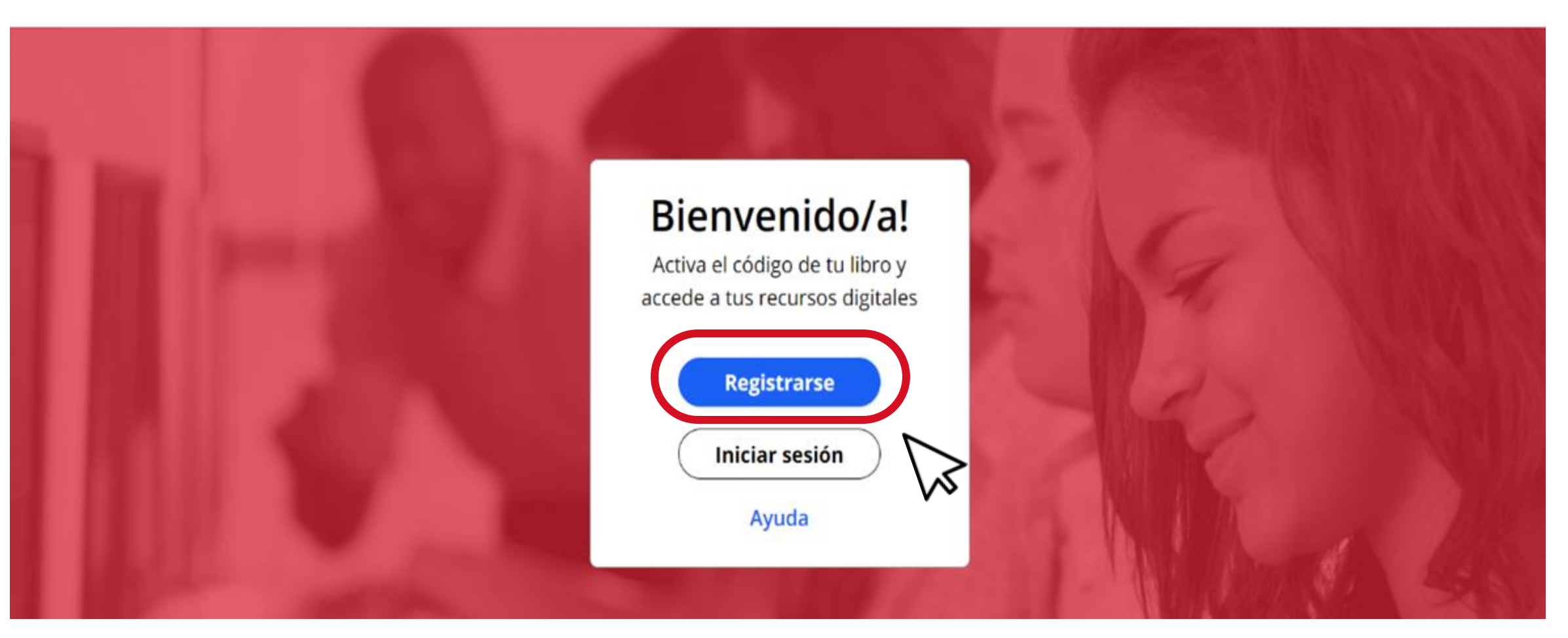

Conoce tu perfil estudiante en la plataforma MEE

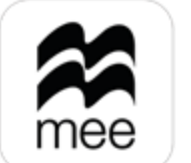

macmillan education everywhere

€ ES~

Conoce tu perfil estudiante en la plataforma MEE <u>MI BIBLIOTECA</u>

3

## Coloca tu usuario y contraseña, después haz clic en Iniciar sesión.

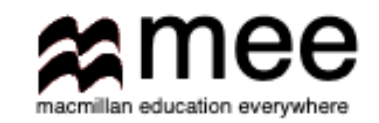

### Inicia sesión en tu cuenta MEE

| Nombre de usuario                |   |
|----------------------------------|---|
| madialumno@gmail.com             |   |
| He olvidado mi nombre de usuario |   |
| Contraseña                       |   |
|                                  | Ø |
| He olvidado mi contrasena        |   |
| Iniciar sesión                   |   |

Conoce tu perfil estudiante en la plataforma MEE

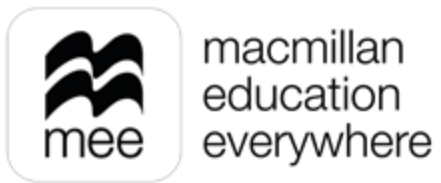

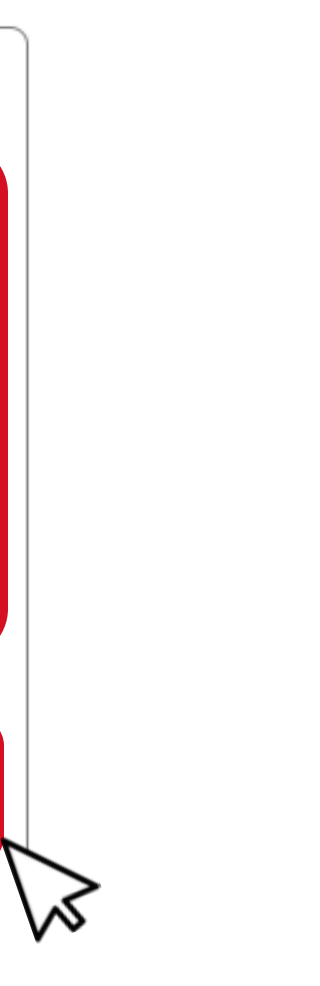

Conoce tu perfil estudiante en la plataforma MEE 🍆 **MI BIBLIOTECA** 

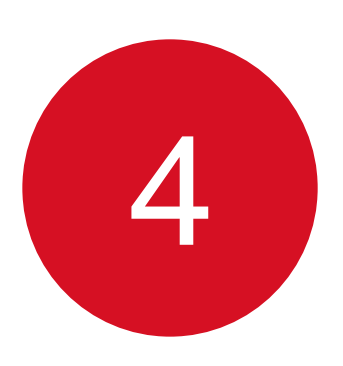

Al iniciar sesión verás en tu perfil **Mi biblioteca**, en donde encontrarás tus cursos, puedes hacer clic en alguno de ellos para ver los recursos digitales que tienes disponibles.

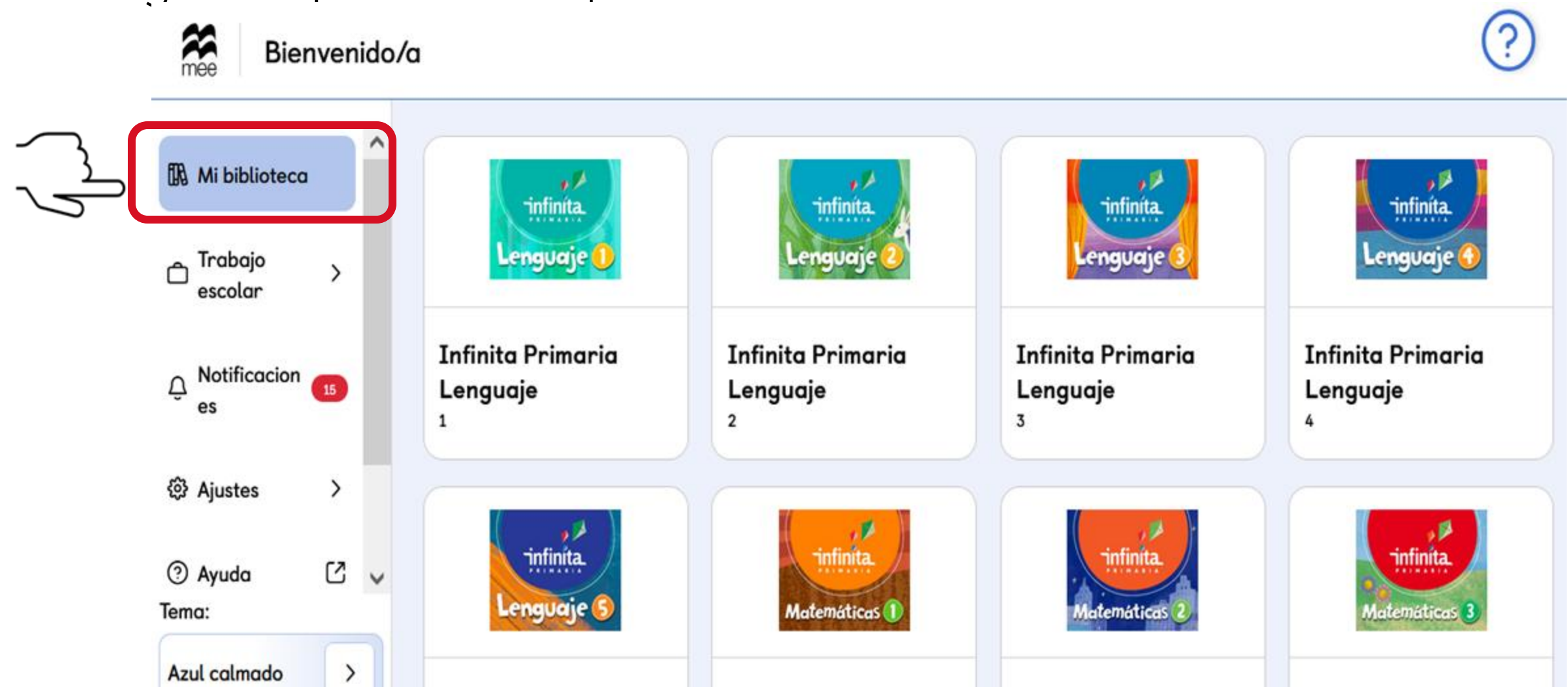

Conoce tu perfil estudiante en la plataforma MEE

Cuando se usa el modo presentación se notan pixeleadas las imágenes

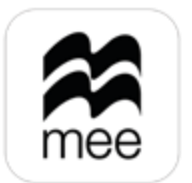

macmillan education everywhere

Conoce tu perfil estudiante en la plataforma MEE 🍗 **MI BIBLIOTECA** 

5

Recuerda que los recursos digitales pueden ser diferentes dependiendo la serie a la que pertenezca el curso.

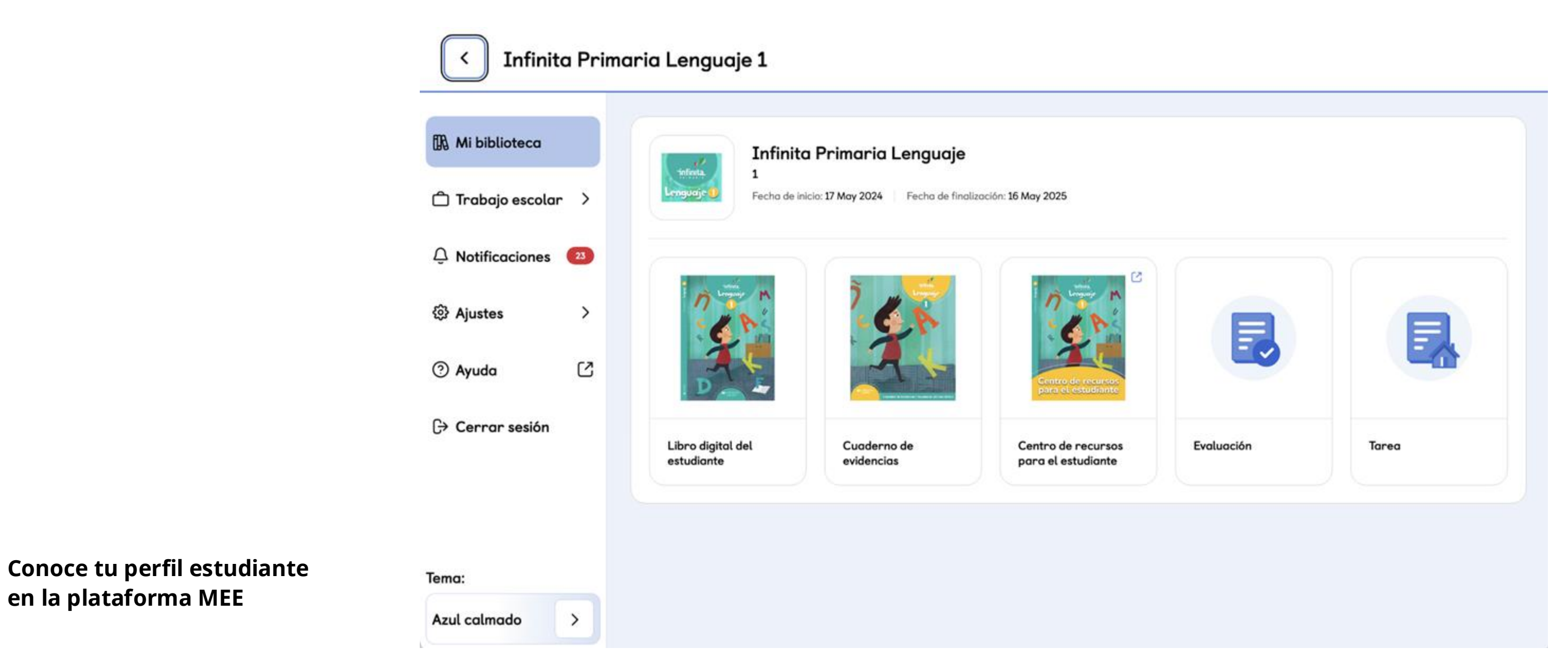

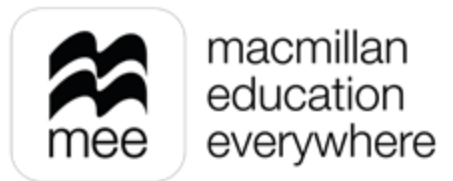

Conoce tu perfil estudiante en la plataforma MEE 🍆 **MI BIBLIOTECA** 

## ¿NECESITAS AYUDA?

## **Escríbenos a:**

co.explico@macmillaneducation.com

donde con gusto te atenderemos.

**Conoce tu perfil estudiante** en la plataforma MEE

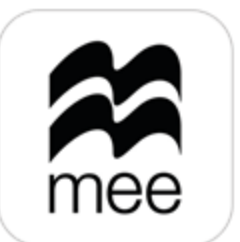

macmillan education everywhere

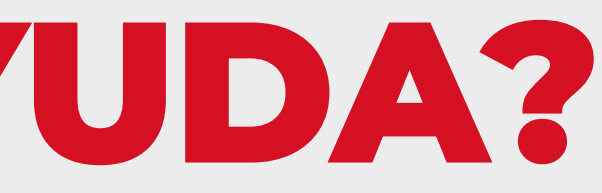

(i)

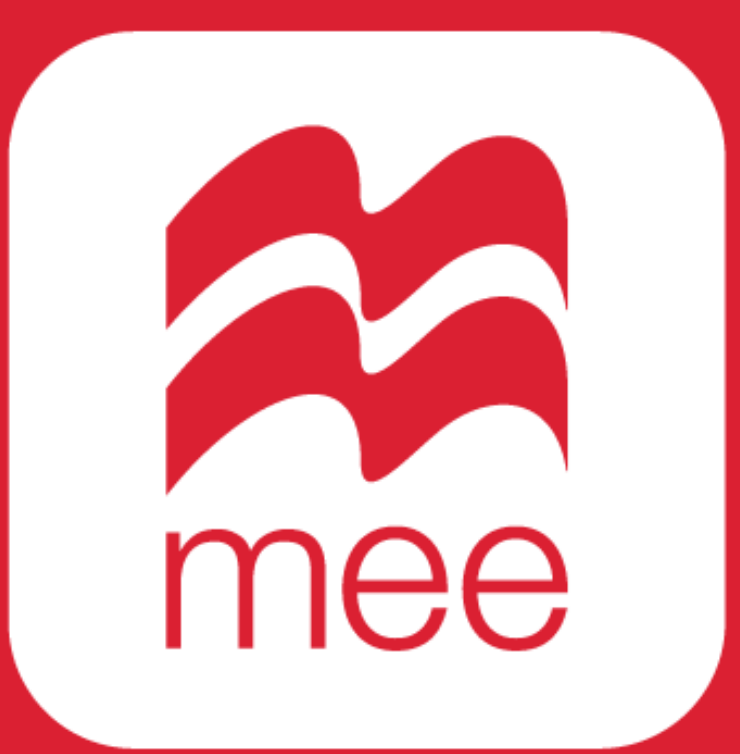

macmillan education everywhere